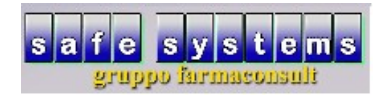

**STAMPA INVENTARIO** 

• entrare nel programma con il proprio operatore inserendo la password manualmente anteponendo il + (es. +safesystems) e premere invio

|                                                                                                    |                                                                                                    |                                                                                                    | <u> </u>                                                                      |                                                                                                   |
|----------------------------------------------------------------------------------------------------|----------------------------------------------------------------------------------------------------|----------------------------------------------------------------------------------------------------|-------------------------------------------------------------------------------|---------------------------------------------------------------------------------------------------|
|                                                                                                    |                                                                                                    |                                                                                                    |                                                                               |                                                                                                   |
|                                                                                                    |                                                                                                    |                                                                                                    |                                                                               |                                                                                                   |
|                                                                                                    |                                                                                                    |                                                                                                    |                                                                               |                                                                                                   |
|                                                                                                    |                                                                                                    |                                                                                                    |                                                                               |                                                                                                   |
|                                                                                                    |                                                                                                    |                                                                                                    |                                                                               |                                                                                                   |
|                                                                                                    |                                                                                                    |                                                                                                    |                                                                               |                                                                                                   |
|                                                                                                    | 1                                                                                                    | scelta operatore                                                                                                    |                                                                               |                                                                                                   |
|                                                                                                    | ор                                                                                                    | eratore SAFE SYSTEMS                                                                                                    |                                                                               |                                                                                                   |
|                                                                                                    | ра                                                                                                    | ssword ****** <mark>*</mark> ******                                                                                                    | +safesy                                                                       | rstems                                                                                            |
|                                                                                                    |                                                                                                    | <u>Ok</u> <u>A</u> ı                                                                                                    | nnulla                                                                        |                                                                                                   |
|                                                                                                    | _                                                                                                    |                                                                                                    |                                                                               |                                                                                                   |
|                                                                                                    |                                                                                                    |                                                                                                    |                                                                               |                                                                                                   |
|                                                                                                    |                                                                                                    |                                                                                                    |                                                                               |                                                                                                   |
|                                                                                                    |                                                                                                    |                                                                                                    |                                                                               |                                                                                                   |
|                                                                                                    |                                                                                                    |                                                                                                    |                                                                               |                                                                                                   |
|                                                                                                    |                                                                                                    |                                                                                                    |                                                                               |                                                                                                   |
|                                                                                                    |                                                                                                    |                                                                                                    |                                                                               | terminale 7 - data                                                                                |
|                                                                                                    |                                                                                                    |                                                                                                    |                                                                               | e 💌 🖏 👼 🔉 🔊 🔽 🕨                                                                                   |
| )<br>lal menù princ                                                                                                    | cipale selezionale                                                                                                    | "contabilità"                                                                                                    |                                                                               |                                                                                                   |
| )<br>lal menù princ<br>sult - Safe Systems s.a.s - ope                                                                                                    | cipale selezionale<br>eratore roberto                                                                                                    | "contabilità"                                                                                                    | V A                                                                           | E                                                                                                 |
| )<br> al menù princ<br>sult - Safe Systems s.a.s - ope                                                                                                    | cipale selezionale<br>eratore roberto                                                                                                    | "contabilità"                                                                                                    | ×                                                                             |                                                                                                   |
| )<br> al menù princ<br>sult - Safe Systems s.a.s - ope                                                                                                    | cipale selezionale<br>eratore roberto                                                                                                    | "contabilità"                                                                                                    | •                                                                             | L=                                                                                                |
| )<br>lal menù princ<br>sult - Safe Systems s.a.s - ope<br>versione programma                                                                                                    | cipale selezionale<br>eratore roberto<br>2020 Giugno (v.1.h)                                                                                                    | "contabilità"                                                                                                    |                                                                               | •                                                                                                 |
| )<br> al menù princ<br>sult - Safe Systems s.a.s - ope<br>versione programma                                                                                                    | 2020 Giugno (v.1.h)                                                                                                    | "contabilità"                                                                                                    |                                                                               | •                                                                                                 |
| )<br>al menù princi<br>sult - Safe Systems s.a.s - opr<br>versione programma                                                                                                    | 2020 Giugno (v.1.h)                                                                                                    | "contabilità"                                                                                                    | banca dati                                                                    | e<br>gestione ssn                                                                                 |
| )<br>al menù princ<br>sult - Safe Systems s.a.s - opr<br>versione programma<br>% vendita<br>w statistiche                                                                                                    | 2020 Giugno (v.1.h)                                                                                                    | "contabilità"<br>□ tariffazione<br>contabilità ↔                                                                                                    | banca dati<br>multifarmacia                                                   | <ul> <li>gestione ssn</li> <li>documentazione</li> </ul>                                          |
| )<br>al menù princ<br>sult - Safe Systems s.a.s - ope<br>versione programma<br>S vendita<br>statistiche                                                                                                    | 2020 Giugno (v.1.h)                                                                                                    | "contabilità"<br>tariffazione<br>contabilità                                                                                                    | <ul> <li>banca dati</li> <li>muttifarmacia</li> <li>storico prezzi</li> </ul> | €<br>gestione ssn<br>る<br>documentazione<br>G documenti                                           |
| )<br>al menù princ<br>sult - Safe Systems s.a.s - ope<br>versione programma<br>vendita<br>statistiche<br>prodotti                                                                                                    | 2020 Giugno (v.1.h)                                                                                                    | "contabilità"<br>↓ tariffazione<br>↓ contabilità ←<br>↓ cienti                                                                                                    | banca dati mutifarmacia storico prezzi                                        | <ul> <li>gestione ssn</li> <li>documentazione</li> <li>documenti</li> </ul>                       |
| )<br>al menù princ<br>sult - Safe Systems s.a.s - ope<br>versione programma<br>versione programma<br>versione programma<br>statistiche<br>prodotti                                                                                                    | 2020 Giugno (v.1.h)   Control  Control                                                                                                    | "contabilità"<br>tariffazione<br>contabilità<br>contabilità<br>ciienti                                                                                                    | <ul> <li>banca dati</li> <li>multifarmacia</li> <li>storico prezzi</li> </ul> | e<br>gestione ssn<br>@ documentazione<br>B documenti                                              |
| )<br>al menù princi<br>sult - Safe Systems s.a.s - ope<br>versione programma<br>S vendita<br>i statistiche<br>i prodotti<br>versione programma                                                                                                    | 2020 Giugno (v.1.h)<br>2020 Giugno (v.1.h)<br>agenda<br>ditte<br>Calcolatrice                                                                                                    | "contabilità"<br>contabilità<br>tariffazione<br>contabilità<br>cienti<br>gi clienti                                                                                                    | banca dati mutifarmacia  storico prezzi                                       |                                                                                                   |
| )<br>al menù princ<br>sult - Safe Systems s.a.s - opr<br>versione programma<br>versione programma<br>versione programma<br>statistiche<br>prodotti                                                                                                    | cipale selezionale<br>eratore roberto<br>2020 Giugno (v.1.h)                                                                                                    | "contabilità"<br>↓ tariffazione<br>↓ contabilità ←<br>↓ cienti<br>↓ gi cienti                                                                                                    | banca dati mutifarmacia  storico prezzi  file manager                         | e<br>gestione ssn<br>a documentazione<br>c documenti<br>gui lista terminali                       |
| )<br>al menù princ<br>sult - Safe Systems s.a.s - ope<br>versione programma<br>% vendita<br>% statistiche<br>% prodotti<br>% telefono                                                                                                    | cipale selezionale<br>eratore roberto<br>2020 Giugno (v.1.h)<br>♀ ordini<br>♀ agenda<br>♀ ditte<br>☐ calcolatrice<br>♀ configurazione                                                                                                    | <pre>"contabilità" " contabilità" " contabilità " contabilità " contabil</pre> | banca dati muttifarmacia  storico prezzi  file manager  assistenza            | <ul> <li>gestione ssn</li> <li>gestione ssn</li> <li>documentazione</li> <li>documenti</li> </ul> |
| )<br>al menù princi<br>sult - Safe Systems s.a.s - opr<br>versione programma<br>versione programma<br>versione programma<br>statistiche<br>prodotti<br>telefono<br>salvataggi                                                                                                    | Cipale selezionale<br>eratore roberto<br>2020 Giugno (v.1.h)                                                                                                    | <pre>"contabilità" " contabilità" "  contabilità  contabilità  contabi</pre> | banca dati mutifarmacia  storico prezzi  file manager  assistenza             | <ul> <li>gestione ssn</li> <li>documentazione</li> <li>documenti</li> </ul>                       |
| )<br>al menù princ<br>ult - Safe Systems s.a.s - ope<br>versione programma<br>% vendita<br>% statistiche<br>% prodotti<br>% telefono                                                                                                    | 2020 Giugno (v.1.h)<br>2020 Giugno (v.1.h)<br>2020 Giugno (v.1.h)<br>agenda<br>agenda | <pre>"contabilità" " contabilità" "  contabilità  contabilità  contabi</pre> | banca dati muttifarmacia  storico prezzi  file manager  assistenza            | <ul> <li>gestione ssn</li> <li>documentazione</li> <li>documenti</li> </ul>                       |
| )<br>al menù princ<br>ult - Safe Systems s.a.s - opr<br>versione programma<br>versione programma | cipale selezionale<br>eratore roberto<br>2020 Giugno (v.1.h)<br>2020 Giugno (v.1.h)<br>agenda<br>ditte<br>Configurazione                                                                                                    | <pre>"contabilità" " contabilità" "  contabilità  contabilità  contabi</pre> | banca dati mutifarmacia  storico prezzi  file manager    assistenza           | gestione ssn     documentazione     documenti      lista terminali      fine lavoro               |
| )<br>al menù princ<br>ult - Safe Systems s.a.s - ope<br>versione programma<br>% vendita<br>% statistiche<br>% prodotti<br>% telefono                                                                                                    | cipale selezionale<br>eratore roberto<br>2020 Giugno (v.1.h)<br>2020 Giugno (v.1.h)<br>agenda<br>agenda<br>agenda<br>i calcolatrice<br>i calcolatrice<br>i configurazione                                                                                                    | <pre>"contabilità" " contabilità" "  contabilità  contabilità  contabi</pre> | banca dati multifarmacia  storico prezzi  file manager  assistenza            |                                                                                                   |

(Fig. 2)

| • | "stampa | inventario" |  |
|---|---------|-------------|--|
|---|---------|-------------|--|

| 🖞 farmaconsult - Safe Systems s.a.s - operatore roberto            |                                    |            |
|--------------------------------------------------------------------|------------------------------------|------------|
|                                                                    |                                    |            |
|                                                                    |                                    |            |
|                                                                    |                                    |            |
|                                                                    |                                    |            |
|                                                                    |                                    |            |
| versione programma 2020 Giugno (v.1.h)                             | •                                  |            |
|                                                                    |                                    |            |
|                                                                    |                                    |            |
|                                                                    |                                    |            |
|                                                                    |                                    |            |
| 🕼 agq. prezzi vendita 🛛 📓 situazione incassi 🛛 🧊 situaz. magazzino |                                    |            |
|                                                                    |                                    |            |
| 🗊 stampa inventario 🧲                                              |                                    |            |
|                                                                    |                                    |            |
|                                                                    |                                    |            |
|                                                                    |                                    |            |
|                                                                    |                                    |            |
|                                                                    |                                    |            |
|                                                                    |                                    |            |
|                                                                    |                                    |            |
|                                                                    |                                    |            |
|                                                                    |                                    |            |
|                                                                    |                                    |            |
|                                                                    |                                    |            |
|                                                                    |                                    |            |
|                                                                    |                                    |            |
|                                                                    |                                    |            |
|                                                                    | terminale / - operatore R - data 1 | 10-07-20   |
|                                                                    | C 😒 🗐 🦉 🛎 🔊 🔽 🏲 🗊 🕪                | 08:29      |
|                                                                    |                                    | 10/07/2020 |

## (Fig. 3)

• selezionare il periodo di riferimento

| ✓ farmaconsult - Safe Systems s.a.s - operatore safe systems                                                             |                                                                                                    |            |                               | _ O X               |
|----------------------------------------------------------------------------------------------------|----------------------------------------------------------------------------------------------------|------------|-------------------------------|---------------------|
| ✓ elaborazione inventario<br>archivio di riferimento<br>ordine di stampa<br>tipo elaborazione<br>mesi di analisi venduto | SITUAZIONE AD OGGI<br>SITUAZIONE AL 30-06-2020<br>SITUAZIONE AL 31-05-2020<br>SITUAZIONE AL 31-05-2020<br>SITUAZIONE AL 31-03-2020<br>SITUAZIONE AL 31-03-2020<br>SITUAZIONE AL 31-01-2020<br>SITUAZIONE AL 31-01-2019<br>SITUAZIONE AL 30-11-2019<br>SITUAZIONE AL 30-11-2019<br>SITUAZIONE AL 31-10-2019<br>SITUAZIONE AL 30-09-2019<br>SITUAZIONE AL 31-08-2019 | Ok Annulla |                               |                     |
|                                                                                                    |                                                                                                    | ter        | rminale 7 - operatore S - dat | a 10-07-20          |
| 📀 🚞 🧿 🥭 🖻 💕 💽 🛫                                                                                                    | 1 A A                                                                                                    |            | 9 😒 🕺 🤕 🔅 🔊 🛛 🏴 ե 🕴           | 08:32<br>10/07/2020 |

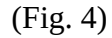

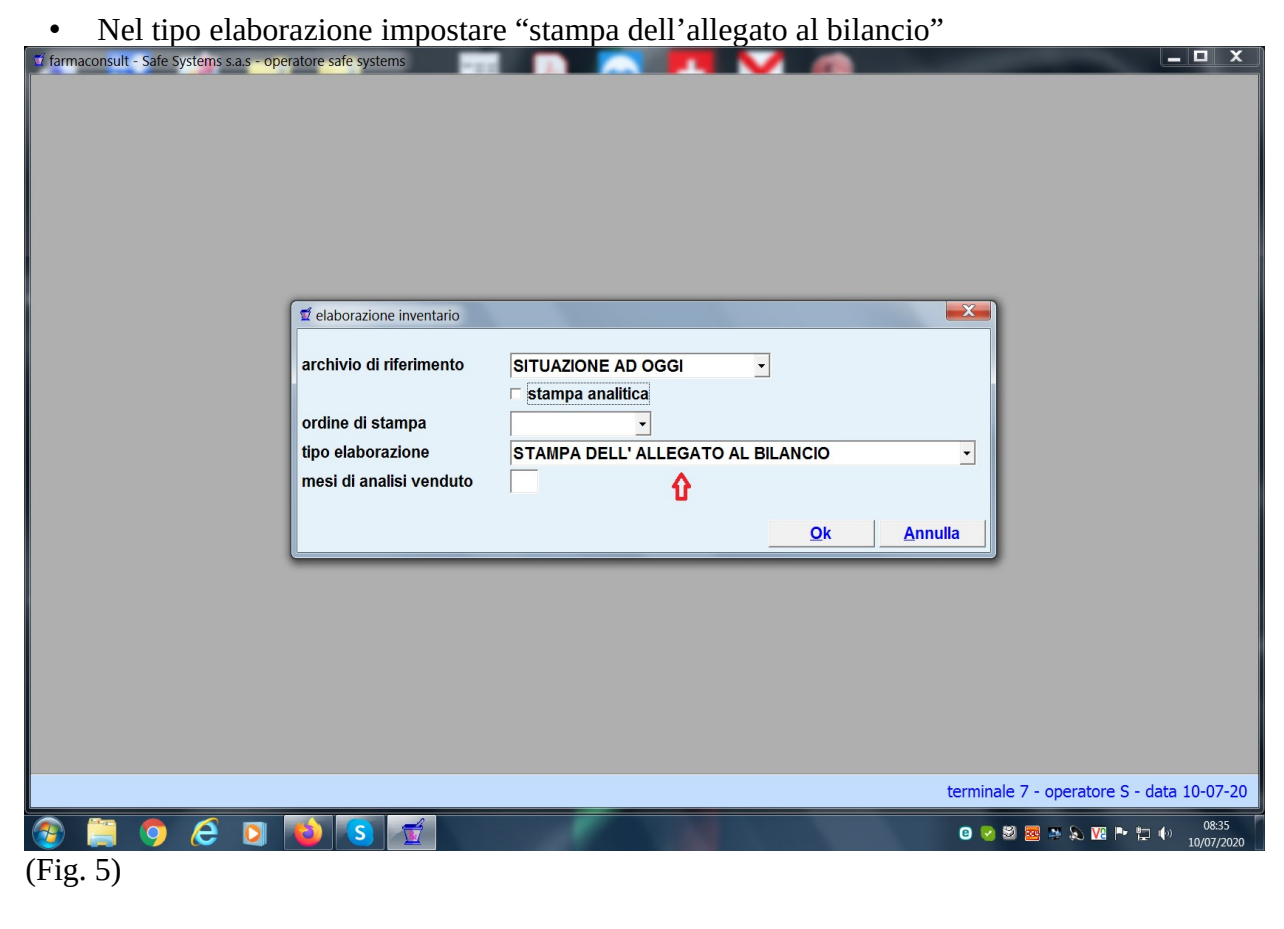

• se si desidera anche la stampa analitica (dettagliata voce per voce) biffare l'apposito campo

| di elaborazione inventario            |                                         |                           | X |
|---------------------------------------|-----------------------------------------|---------------------------|---|
| archivio di riferimento               | SITUAZIONE AD OGGI                      | •                         |   |
| ordine di stampa<br>tipo elaborazione | ALFABETICO -<br>STAMPA DELL' ALLEGATO A | L BILANCIO                | - |
| mesi di analisi venduto               | ☐ <b>û</b>                              |                           |   |
|                                       |                                         | <u>O</u> k <u>A</u> nnull |   |
|                                       |                                         |                           |   |
|                                       |                                         |                           |   |

Nel caso in cui abbiamo scelto anche questa opzione, la stampa analitica sarà la prima ad ٠ essere generata; in presenza di articoli non correttamente codificati rispondere "non segnalare"

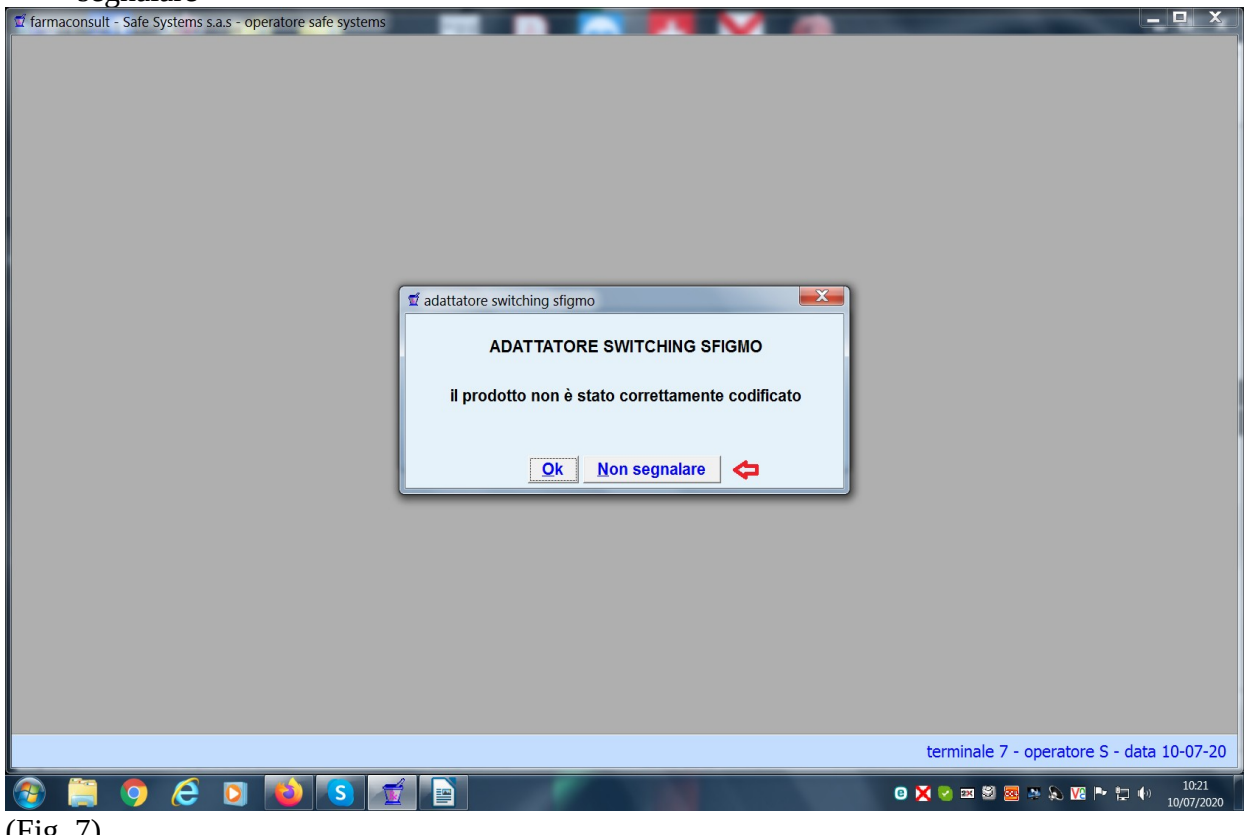

(Fig. 7)

Viene proposta, in prima battuta, la finestra riassuntiva con i due valori: ٠ prezzo al bubblico (comprensivo di iva) **valore al costo medio** (costo di acquisto al netto dell'iva)

| 🧊 farmaconsult - Safe Systems s.a.s - operatore safe systems |                      |                                                                                                    |                                             |
|--------------------------------------------------------------|----------------------|----------------------------------------------------------------------------------------------------|---------------------------------------------|
|                                                              |                      |                                                                                                    |                                             |
|                                                              |                      |                                                                                                    |                                             |
|                                                              |                      |                                                                                                    |                                             |
|                                                              |                      |                                                                                                    |                                             |
|                                                              |                      |                                                                                                    |                                             |
|                                                              |                      |                                                                                                    |                                             |
|                                                              | 🥑 stampa inventario  |                                                                                                    |                                             |
|                                                              |                      |                                                                                                    |                                             |
|                                                              | data inventario      | 10-07-20                                                                                                    |                                             |
|                                                              |                      |                                                                                                    |                                             |
|                                                              | prezzo al pubblico   | 879°072                                                                                                    |                                             |
|                                                              |                      |                                                                                                    |                                             |
|                                                              | valore a costo medio | Constant of the second second s |                                             |
|                                                              |                      | 22.72                                                                                                    |                                             |
|                                                              | sconto               | 32,12                                                                                                    |                                             |
|                                                              |                      | <u>O</u> k <u>A</u> nnulla                                                                                                    |                                             |
|                                                              |                      |                                                                                                    |                                             |
|                                                              |                      |                                                                                                    |                                             |
|                                                              |                      |                                                                                                    |                                             |
|                                                              |                      |                                                                                                    |                                             |
|                                                              |                      |                                                                                                    |                                             |
|                                                              |                      |                                                                                                    |                                             |
|                                                              |                      |                                                                                                    | terminale 7 energtere 6 dete 10.07.20       |
|                                                              |                      |                                                                                                    | ControlCenter4                              |
| 🚱 📮 🦻 😂 🔽 🚺 🛣                                                |                      |                                                                                                    | 🖸 💢 🖌 🖼 🖾 🧱 📮 💫 🔽 🖿 🏣 🌵 10:24<br>10/07/2020 |
| (Fig. 8)                                                     |                      |                                                                                                    |                                             |

 selezionare con quale modalità si vuole elaborare l'inventario: solamente con valori al costo solamente con valori al pubblico valori al pubblico deivato

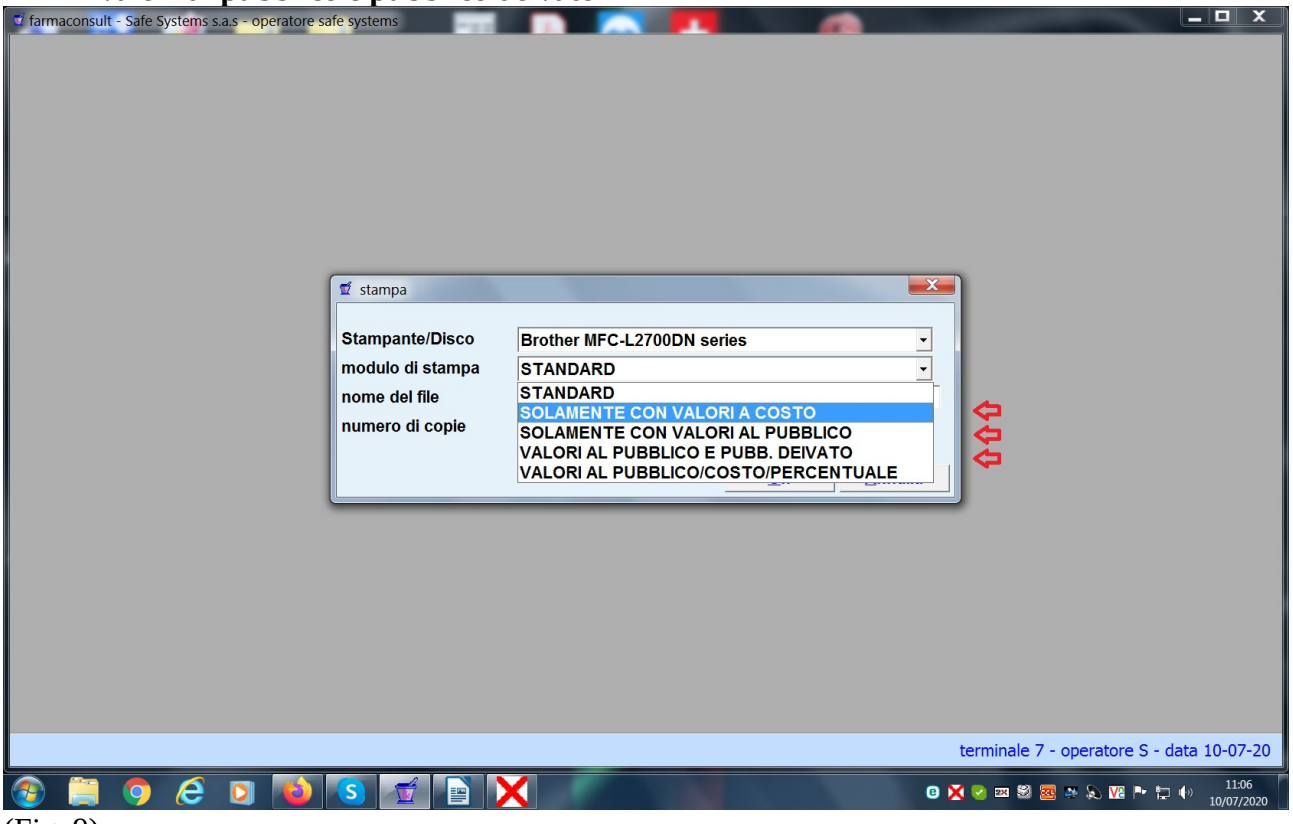

## (Fig. 9)

• selezionato il tipo di elaborazione proporrà come nome file "INVE1" (inventario analitico)

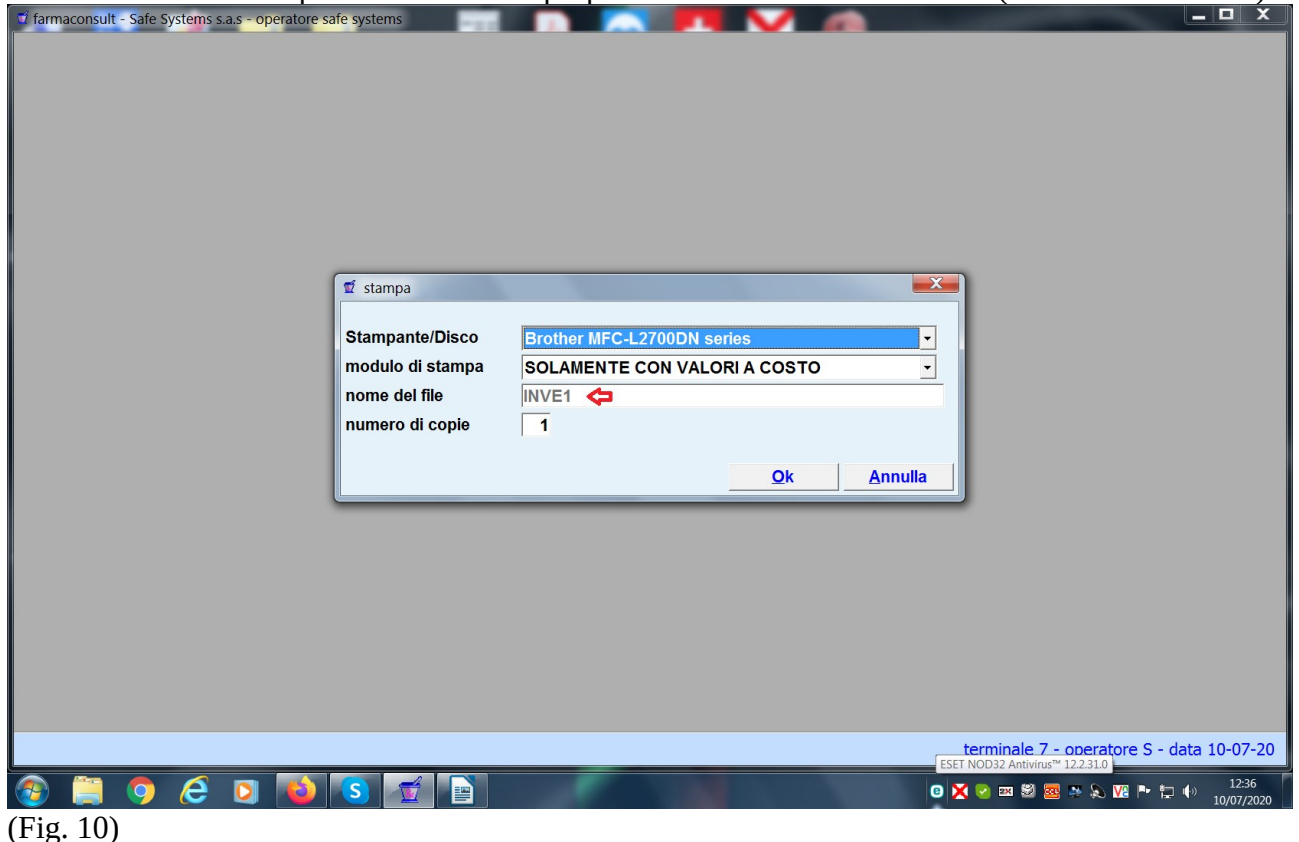

• e successivamente proporrà "INVE2" (stampa merceologica), sarà necessario reimpostare il tipo di modulo di stampa

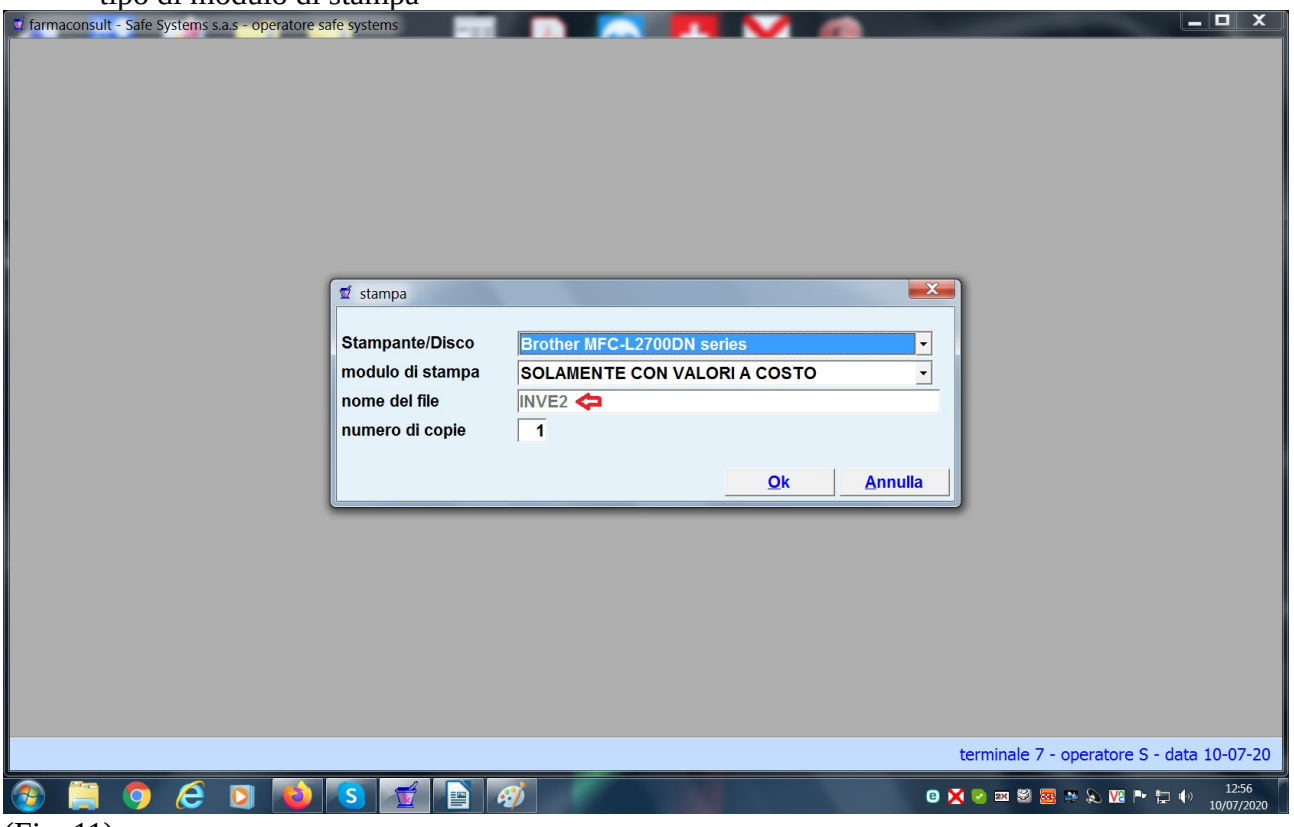

(Fig. 11)

• possiamo eventualmente impostare come stampante "PDF" se non vogliamo produrre su cartaceo le stampe ma inviarle via mail o semplicemente salvarle in una cartella; a quel punto sarà possibile modificare anche il nome del file

| farmaconsult - Safe Systems s.a.s - operatore safe systems |
|------------------------------------------------------------|
|                                                            |
|                                                            |
|                                                            |
|                                                            |
|                                                            |
|                                                            |
| 🐒 stampa                                                   |
|                                                            |
| modulo di stampa SQI AMENTE CON VALORI A COSTO             |
| nome del file NVENTARIO XXXXXX 🗢                           |
| numero di copie 1                                          |
| Ok Appulla                                                 |
|                                                            |
|                                                            |
|                                                            |
|                                                            |
|                                                            |
|                                                            |
|                                                            |
| terminale 7 - operatore S - data 10-07-20                  |
|                                                            |
| Fig. 12)                                                   |

| 🛫 farmaconsult - Safe Systems s.a.s - operatore roberto |                                                                                                    | _ 🗆 🗙         |
|---------------------------------------------------------|----------------------------------------------------------------------------------------------------|---------------|
|                                                         |                                                                                                    |               |
|                                                         | indicare l'operazione richiesta  Indicare l'operazione richiesta  Visualizzo Salva con nome Invia email Annullo |               |
|                                                         |                                                                                                    |               |
|                                                         | terminale 7 - operatore R - d                                                                                   | lata 10-07-20 |

| farmaconsult - Safe Systems s.a.s - operatore roberto |                                                                        | - • ×                                     |
|-------------------------------------------------------|------------------------------------------------------------------------|-------------------------------------------|
|                                                       |                                                                        |                                           |
|                                                       | 🛫 Salva con nome                                                       |                                           |
|                                                       | Salva in: Raccolte<br>Risorse recenti<br>Desktop<br>Musica<br>Raccolta |                                           |
|                                                       | Raccelle<br>Computer<br>Computer<br>Rete                               |                                           |
|                                                       | Nome file: INVENTARIO XXXXX PDF<br>Salva come: File PDF                | Salva<br>Annulla                          |
|                                                       |                                                                        | terminale 7 - operatore R - data 10-07-20 |
| 🚱 📋 🧿 ၉ 🛛 🚺 🕓 🔼 🛛                                     |                                                                        | 🛛 🗙 😪 📼 🗐 🚾 🦗 💫 🚾 🏲 🎲 10/07/2020          |